## **Region Ten Self Service** (v10.5)

## **Resetting Password**

To reset your password, click the "Forgot your password?" link on the login screen.

Then enter your User name (*Your Staff ID#*) and click the Retrieve hint button

An email will be sent to your Region Ten email account from <u>noreply@regionten.org</u> with the hint you entered when you last changed your password.

The email will also have a link you can use to generate a new password. This link takes you to a screen that creates a new password for your account, and

| User name                                                                                                    |  |  |  |  |  |
|----------------------------------------------------------------------------------------------------|--|--|--|--|--|
| Password                                                                                                    |  |  |  |  |  |
| Forgot your password? Log in                                                                                                    |  |  |  |  |  |
| Enter your user name in the textbox below and click<br>"Retrieve Hint". An email containing your password hint<br>will be sent to you. |  |  |  |  |  |
| User name                                                                                                    |  |  |  |  |  |
| Back to login screen Retrieve hint                                                                                                    |  |  |  |  |  |

emails the new password to your Region Ten email account when you click the **Submit** button.

|          | Password Regeneration                                                                                                    |
|----------|----------------------------------------------------------------------------------------------------|
|          | When you click the Submit button, a new, temporary password will be generated and sent to your personal email address.<br>Upon first usage of the newly generated password, you will be prompted to change it. |
|          | Initiate Password Regeneration<br>User ID: 00000                                                                                                    |
|          | Submit Cancel                                                                                                    |
| /ou will | be required to change your password.                                                                                                    |

The system will inform you if your new password meets the security requirements.

| Before proceeding you                            | must change your password.                    | before proceeding you must change your password.                                          |                      |
|--------------------------------------------------|-----------------------------------------------|-------------------------------------------------------------------------------------------|----------------------|
| New password must be<br>at least 1 numeric chara | at least 8 characters long and contain acter. | New password must be at least 8 characters long and contain at least 1 numeric character. |                      |
| Current password                                 |                                               | Current password                                                                          | ••••                 |
| New password                                     |                                               | New password                                                                              |                      |
| Password strength                                | Unacceptable                                  | Password strength                                                                         | Acceptable           |
| Confirm new password                             |                                               | Confirm new password                                                                      | •••••                |
| New password hint                                |                                               | New password hint                                                                         | Enter your hint here |
|                                                  | Change Cancel                                 |                                                                                           | Change Cancel        |